# e販売管理システム 操作マニュアル

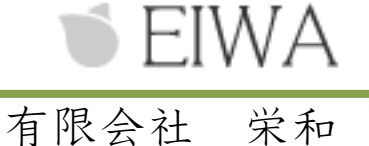

#### 1. 1. 2. アカウント登録 ------ 4 3. 画面説明 -------6 2. メインメニュー ------6 1. アイコン説明 -------6 2. マスタ-----7 3. 得意先の登録・管理 ------ 7 1. 担当者の登録・管理 ------ 8 2. 仕入先の登録・管理 ------9 3. 商品の登録・管理 ------ 10 4. 会社の登録・管理 ------ 11 5. 見積 ------ 12 4. 見積新規作成 ------- 12 1. 受注予定 ------13 5. 受注 ------ 14 6. 7. 請求締め -------16 8. 請求締 ------ 16 1. 元帳 -------17 2. 入金 ------ 18 9. 発注 ------ 19 10. 仕入 ------ 20 11. 支払い締め-------21 12. 元帳 ------ 21 1. 13.

日ン

# 1. はじめに

1-1. 起動する

#### インストール後Esalesを起動して下さい

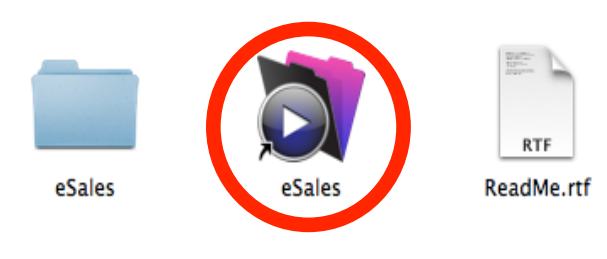

※起動前に一度、拡張子をご確認ください Windows版(ランタイム版) →esales.exe Mac版(ランタイム版) →esales.app 有料版(ファイルメーカー版) →esales.fmp12

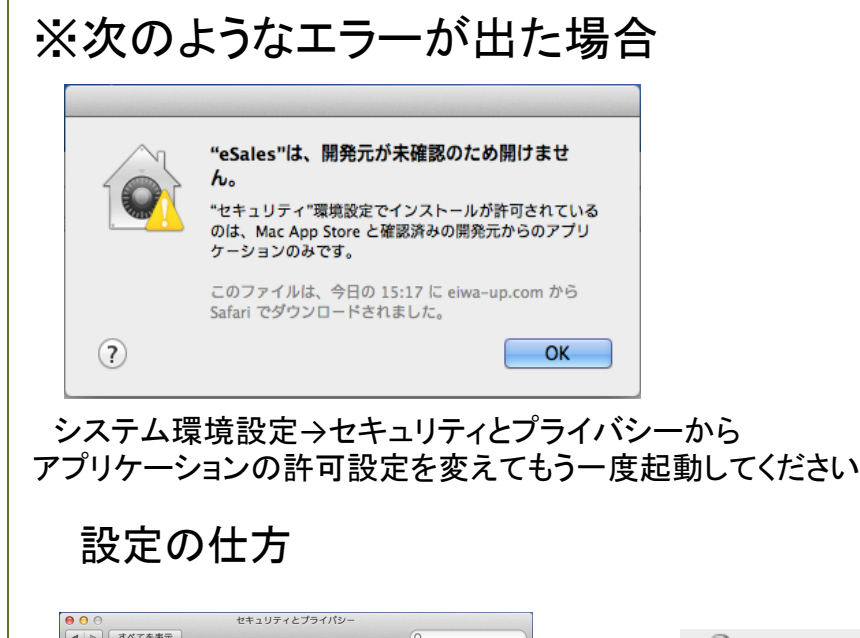

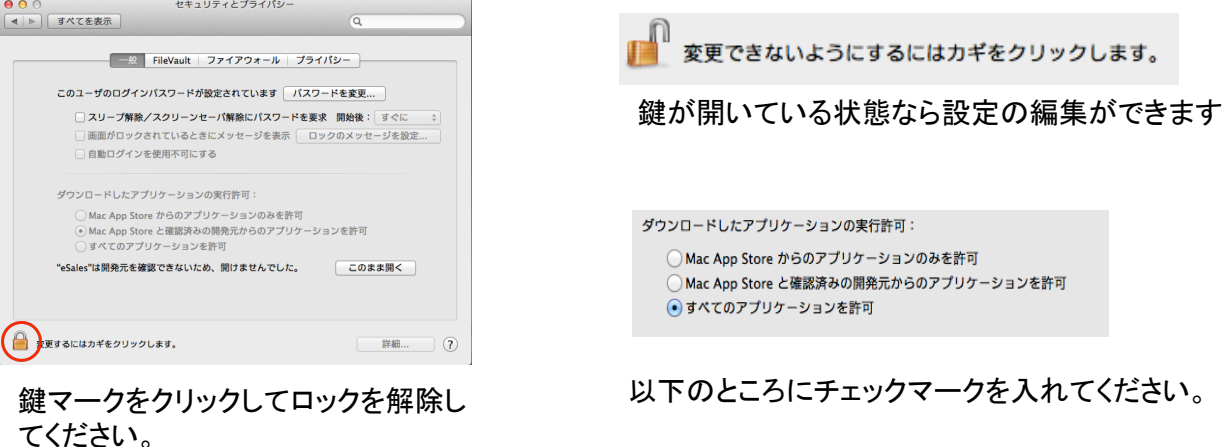

## 1. はじめに

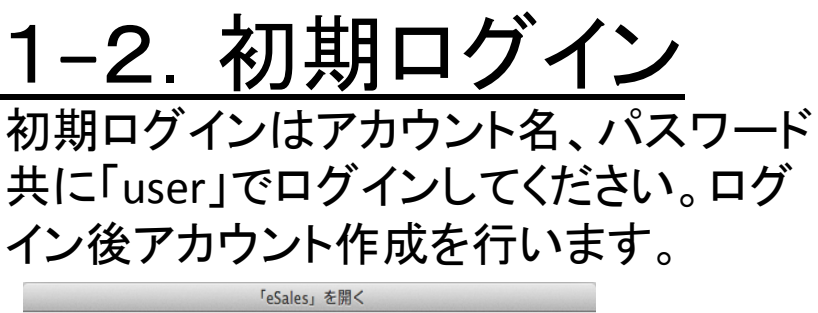

| 次のアカウントを | 使用して「eSales」を開く:      |
|----------|-----------------------|
|          | <ul> <li></li></ul>   |
| アカウント名:  | user                  |
| パスワード:   | ••••                  |
|          | 🗌 このパスワードをキーチェーンに保存する |
| パスワード変引  | 更 キャンセル OK            |

### <u>1-3. アカウント登録</u>

| 00                                |                                                                                                    | eSales@kaz の           | MacBook Air*            |                           |          |
|-----------------------------------|----------------------------------------------------------------------------------------------------|------------------------|-------------------------|---------------------------|----------|
| e販売管理システム                         | インメニュー                                                                                                    | 現在のアカウント:<br>担当者マスタ情報: |                         | 2014/06/26 (木)            | 終了       |
| 見積                                | 受注予定 487-11 487-110-1100-1100-1100-1100-1100-1100-110 | 新規                     | <b>売上系伝票</b><br>伝票/納品予定 | 2014/06/26 付の伝票<br>納品先/内容 | 営業/業務担当  |
| 予定から受                             | · · 定 · · 定 · · · 定 · · · · · · · · · ·                                                                                                    |                        |                         |                           |          |
|                                   | 先注<br>一覧 新規                                                                                                    | 予定表                    |                         |                           |          |
| 売上<br>一覧 新規 遷移表                   | 仕入                                                                                                    |                        | 仕入系伝票                   | 2014/06/26 付の伝票           | •        |
| 請求締め<br>請求締 元帳 経理用                | 支払締め<br>元帳 <sup>経理用</sup>                                                                                                    |                        | 伝票/納品予定                 | 納品先/内容                    | 仕入先/担当   |
| 入金<br>一覧 新規                       | 支払                                                                                                    |                        |                         |                           |          |
| 管理<br>作業一家 出力帳票 /<br>アカウント 関連書類 パ | ページョン情報<br>ンテナンス記録                                                                                                    | 更新処理<br>前年比較<br>販売・仕入  |                         |                           | v        |
| マス:<br>得意先 担当者 仕入先                | 商品                                                                                                    | 意先別推移                  |                         |                           |          |
| 会社設定値 消費税                         |                                                                                                    |                        |                         |                           | (会社名を入力) |

#### まず、アカウントを作成してください。管理>>アカウントをクリックしてください。

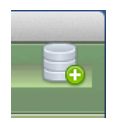

ページが開きましたら右上のマークをクリックしてください。

# 1. はじめに

### <u>1-3. アカウント登録</u>

アカウント作成画面が出てきたらアカウントを作成してください。 入力が完了したら「OK」を押してください。

| 000                   |
|-----------------------|
| 登録するアカウント情報を入力してください。 |
| アカウント                 |
| sample                |
| パスワード                 |
| •••••                 |
| パスワード(確認)             |
| •••••                 |
| キャンセル OK              |

次に氏名・備考とセキュリティレベルを入力してください。 ※セキュリティレベルは「標準業務ユーザー 40」にしてください。

| 000          | セキュリティレベル |
|--------------|-----------|
| アカウントの詳細を指定し | てください。    |
| アカウント        | sample    |
| 氏名·備考        | サンブル      |
| セキュリティレベル    | 承認者 20    |
|              | ОК        |

入力できましたら「OK」を押してください。

※この時「登録できません」等のメッセージが出ることがありますが 無視してください。随時バグを修正していきます。

<u>登録が完了しましたら、一度「e販売管理システム」を閉じてログイン</u> しなおしてください。

# 2. 画面説明

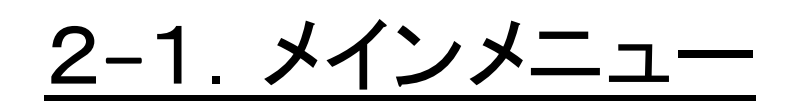

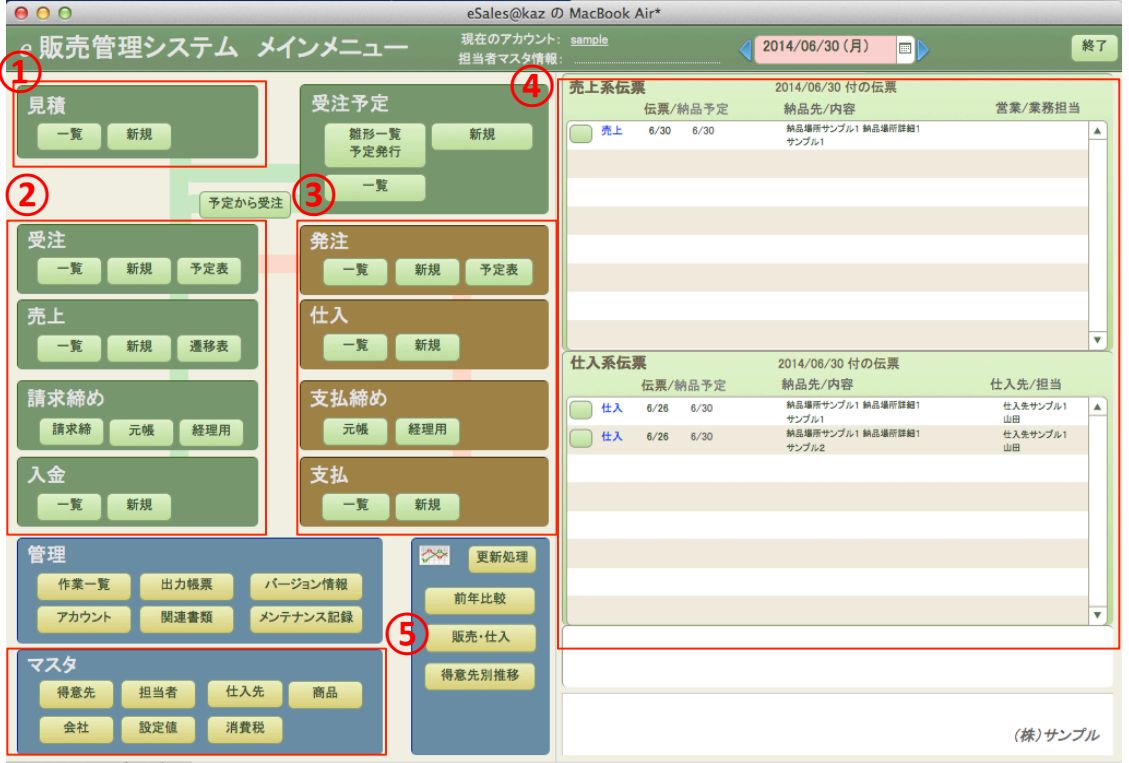

100 🖿 4 F ブラウズ

> ①見積書を作成・管理できます ②受注から入金までの流れをスムーズに行えます ③発注から支払までの流れをスムーズに行えます ④各伝票のスケジュールがチェックできます ⑤得意先、担当者、仕入先、商品、会社などを登録・管理できます

### 2-1. アイコン説明

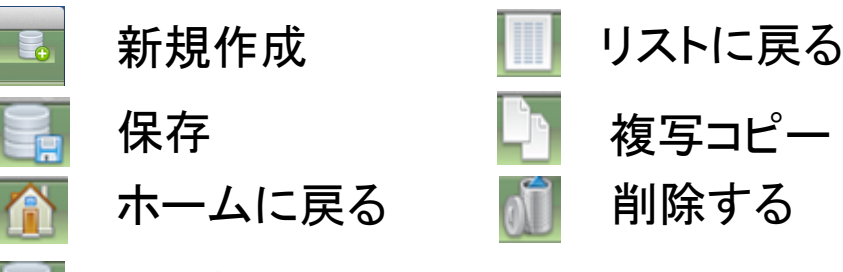

最終保存時の内容に戻す

## 3. マスタ

### <u>3-1. 得意先の登録・管理</u>

#### 得意先の登録

メインメニュー>>マスタ>>得意先をクリックし、得意先の画面を開いてください。

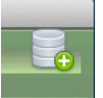

開いたら右上のこのマークをクリックしてください。

※その際以下ような表示が出ることがありますが「キャンセル」を押して作業を続けてください

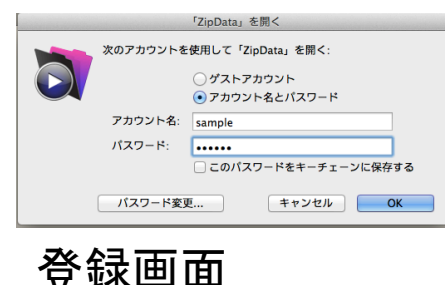

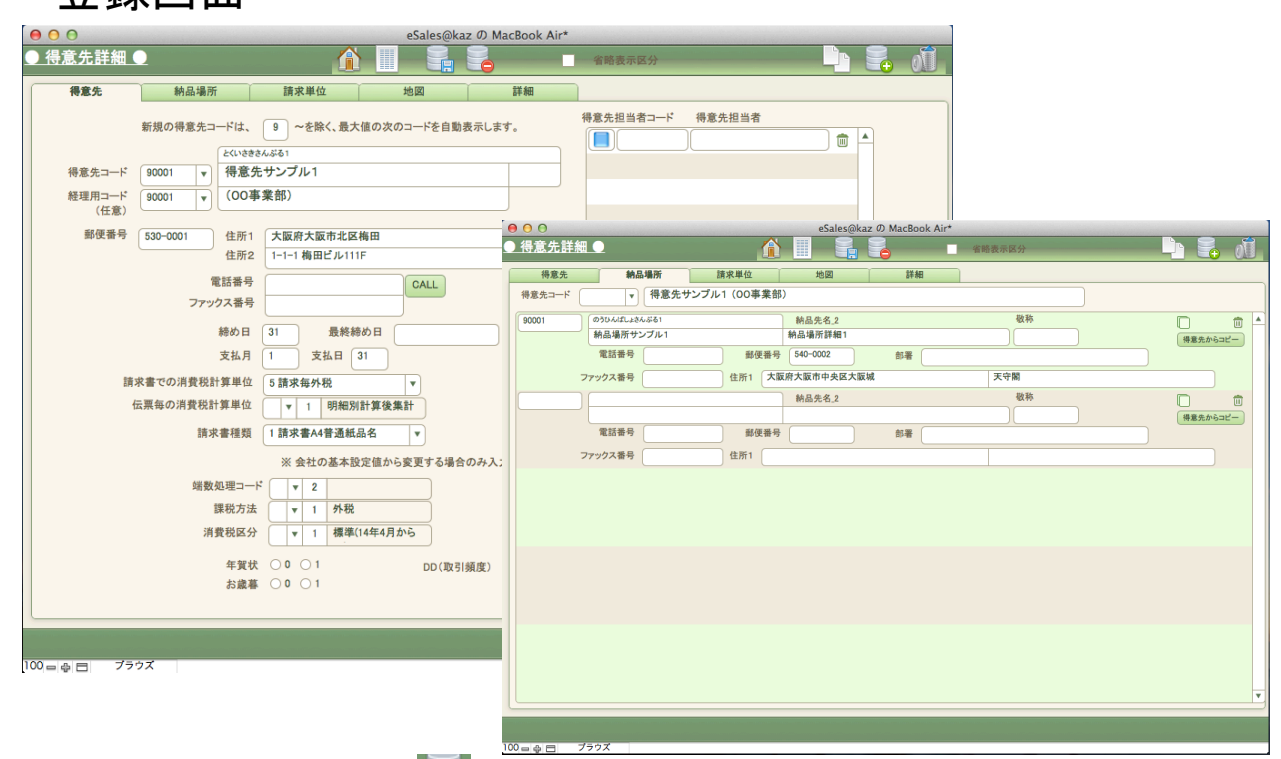

上のように必要な項目を記入し をクリックし保存してください。 保存が完了しましたら 👔 をクリックしてメインメニューに戻ってください。

※登録した得意先を消したい場合は編集画面で

## 3. マスタ

### <u>3-2. 担当者の登録・管理</u>

#### 担当者の登録

メインメニュー>>マスタ>>担当者をクリックし、担当者の画面を開いてください。

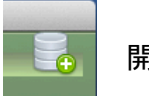

開いたら右上のこのマークをクリックしてください。

※その際以下ような表示が出ることがありますが「キャンセル」を押して作業を続けてください

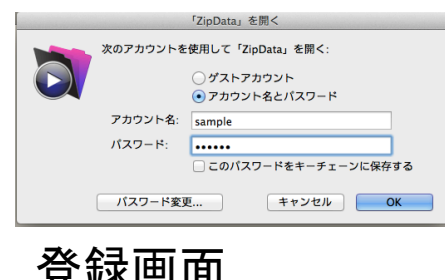

|                |                  |       | eSales@kaz | D MacBook Air* |      |  |    |
|----------------|------------------|-------|------------|----------------|------|--|----|
| ● 担当者詳細 (      |                  |       |            |                |      |  | ดโ |
|                |                  |       |            | •              |      |  |    |
|                |                  |       |            |                |      |  |    |
| 所属             | 10 仕入先 ▼         |       |            |                |      |  |    |
| 仕入先コード         | 90001 * 仕入先サンプノ  | L1    |            | )              |      |  |    |
|                |                  |       |            | 写真/アイコン        | 担当者印 |  |    |
| 担当者コード         | 90001b v         |       |            |                |      |  |    |
| FileMakerアカウント | yamada           | 7     | カウントを登録    |                |      |  |    |
| 登録ユーザ名         | ШШ               |       |            |                |      |  |    |
|                | (H7K)            | -     |            |                |      |  |    |
| 担当者名           | 山田               | -     |            |                |      |  |    |
| +17            |                  |       |            |                |      |  |    |
|                |                  | 協力会社  | ● 0 ○ 1    |                |      |  |    |
| ASTL           |                  | 印刷不可( | • 0 () 1   |                |      |  |    |
| 所属部署           |                  | i     | 連絡先郵便番号    |                |      |  |    |
| 自宅電話番号         |                  |       | 連絡先住所1     |                |      |  |    |
| 携帯電話番号2        |                  |       | 連絡先住所2     |                |      |  |    |
| Emailアドレス      |                  |       |            |                |      |  |    |
| プロフィール         |                  |       |            |                |      |  |    |
|                |                  |       |            |                |      |  |    |
|                | 部門コード部門名称        |       |            |                |      |  |    |
| 貸方             | HELTER HELTER IN |       |            |                |      |  |    |
| 借方             |                  |       |            |                |      |  |    |
|                |                  |       |            |                |      |  |    |
|                | 7                |       |            |                |      |  |    |

上のように必要な項目を記入し をクリックし保存してください。 保存が完了しましたら 全クリックしてメインメニューに戻ってください。

### <u>3-3. 仕入先の登録・管理</u>

#### 仕入先の登録

メインメニュー>>マスタ>>仕入先をクリックし、仕入先の画面を開いてください。

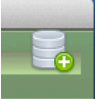

開いたら右上のこのマークをクリックしてください。

※その際以下ような表示が出ることがありますが「キャンセル」を押して作業を続けてください

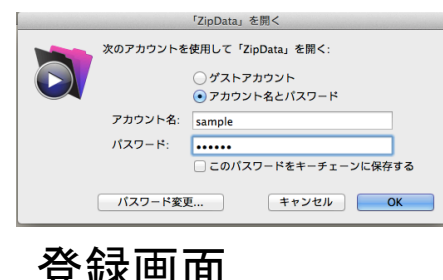

| 地図<br>泉の仕入先コードは、<br>001 マ<br>2-0076 住所1<br>住所2       |                                                                                                | *を自動表示します。                                                                                                    | 任入先担当者⊐一ド                                                                                                    |                                                                                                    |
|------------------------------------------------------|------------------------------------------------------------------------------------------------|----------------------------------------------------------------------------------------------------|----------------------------------------------------------------------------------------------------|----------------------------------------------------------------------------------------------------|
| 地図<br>泉の仕入先コードは、<br>001 ▼<br>2-0076 住所1<br>住所2       | 詳細                                                                                             | た自動表示します。                                                                                                    | 仕入先担当者⊐ード                                                                                                    |                                                                                                    |
| 泉の仕入先コードは、<br>001 ▼<br>001 ▼<br>2-0076<br>住所1<br>住所2 | <ul> <li>● ~を除く、最大値の次のコー</li> <li>さんぶち1</li> <li>・サンプル1</li> </ul>                             | を自動表示します。                                                                                                    | 仕入先担当者⊐−ド                                                                                                    |                                                                                                    |
| 001 マ<br>001 マ<br>2-0076 住所1<br>住所2                  | 46881<br>:サンプル1                                                                                |                                                                                                    |                                                                                                    | ) în 4                                                                                                    |
| 2-0076<br>住所1<br>住所2                                 | (ナ阪府ナ阪市中央区際波                                                                                   |                                                                                                    |                                                                                                    |                                                                                                    |
| 2-0076<br>住所1<br>住所2                                 | 十阪府士阪市内央区難波                                                                                    |                                                                                                    |                                                                                                    |                                                                                                    |
| 住所2                                                  |                                                                                                |                                                                                                    |                                                                                                    |                                                                                                    |
|                                                      | 9-9 難波ビル99F                                                                                    |                                                                                                    |                                                                                                    |                                                                                                    |
| 電話番号                                                 | CALL                                                                                           |                                                                                                    |                                                                                                    |                                                                                                    |
| ファックス番号                                              |                                                                                                |                                                                                                    |                                                                                                    |                                                                                                    |
| 締め日                                                  | 31                                                                                             |                                                                                                    |                                                                                                    |                                                                                                    |
| 支払月                                                  | 1 支払日 31                                                                                       |                                                                                                    |                                                                                                    |                                                                                                    |
|                                                      | <ul> <li>※ 会社の基本設定値から変更する場</li> </ul>                                                          | 合のみ入力                                                                                                    |                                                                                                    |                                                                                                    |
| 端数処理コード                                              | v 2                                                                                            |                                                                                                    |                                                                                                    |                                                                                                    |
| での消費税計算単位                                            | 5 ▼ 請求毎外税                                                                                      |                                                                                                    |                                                                                                    |                                                                                                    |
| 毎の消費税計算単位                                            | ▼ 1 明細別計算後集計                                                                                   |                                                                                                    |                                                                                                    |                                                                                                    |
| 課税方法                                                 | ▼ 1 外税                                                                                         |                                                                                                    |                                                                                                    |                                                                                                    |
| 消費税区分                                                | ▼ 1 標準(14年4月から                                                                                 |                                                                                                    |                                                                                                    |                                                                                                    |
| 新什入先コード                                              |                                                                                                |                                                                                                    |                                                                                                    |                                                                                                    |
|                                                      |                                                                                                |                                                                                                    |                                                                                                    |                                                                                                    |
|                                                      |                                                                                                |                                                                                                    |                                                                                                    |                                                                                                    |
|                                                      |                                                                                                |                                                                                                    |                                                                                                    |                                                                                                    |
|                                                      |                                                                                                |                                                                                                    |                                                                                                    |                                                                                                    |
|                                                      |                                                                                                |                                                                                                    |                                                                                                    |                                                                                                    |
|                                                      | ファックス番号<br>縁め日<br>支払月<br>端数処理コード<br>での消費税計算単位<br>緑税方法<br>消費税区分<br>新仕入先コード<br>、 <u>専ナ: T百</u> E | ファックス番号       締め日       支払月       支払月       支払月       支払月       支払日       第       第       第       第       第       第       第       第       第       第       第       第       第       第       第       1       第       1       第       1       第       1       第       1       第       1       第       1       1       1       1       第       1       1       1       1       1       1       1       1       1       1       1       1       1       1       1       1       1       1       1       1       1       1       1       1       1       1       1        1 | ファックス番号         縁め日 31         支払月 1       支払日 31         ※会社の基本設定値から変更する場合のみ入力         端数処理コード       * 2         での消費税計算単位       * 請求毎外税         毎の消費税計算単位       * 1 明細別計算後集計         課税方法       * 1 外税         消費税区分       * 1 標準(14年4月から)         新仕入先コード       * | ファックス番号         線め日 31         支払月 1       支払日 31         ※会社の基本設定値から変更する場合のみ入力         端数処理コード       ▼ 2         での消費税計算単位       ▼ 1         原の消費税計算単位       ▼ 1         原の消費税計算単位       ▼ 1         原の消費税計算単位       ▼ 1         原の消費税計算単位       ▼ 1         原の消費税計算単位       ▼ 1         原の消費税計算単位       ▼ 1         解型力ド       ▼ 1         標準(14年4月から)         新仕入先コード       ▼ |

保存が完了しましたら

をクリックしてメインメニューに戻ってください。

を押してください

## 3. マスタ

### <u>3-4. 商品の登録・管理</u>

#### 商品の登録

メインメニュー>>マスタ>>商品をクリックし、商品の画面を開いてください。

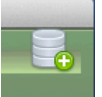

開いたら右上のこのマークをクリックしてください。

※その際以下ような表示が出ることがありますが「キャンセル」を押して作業を続けてください

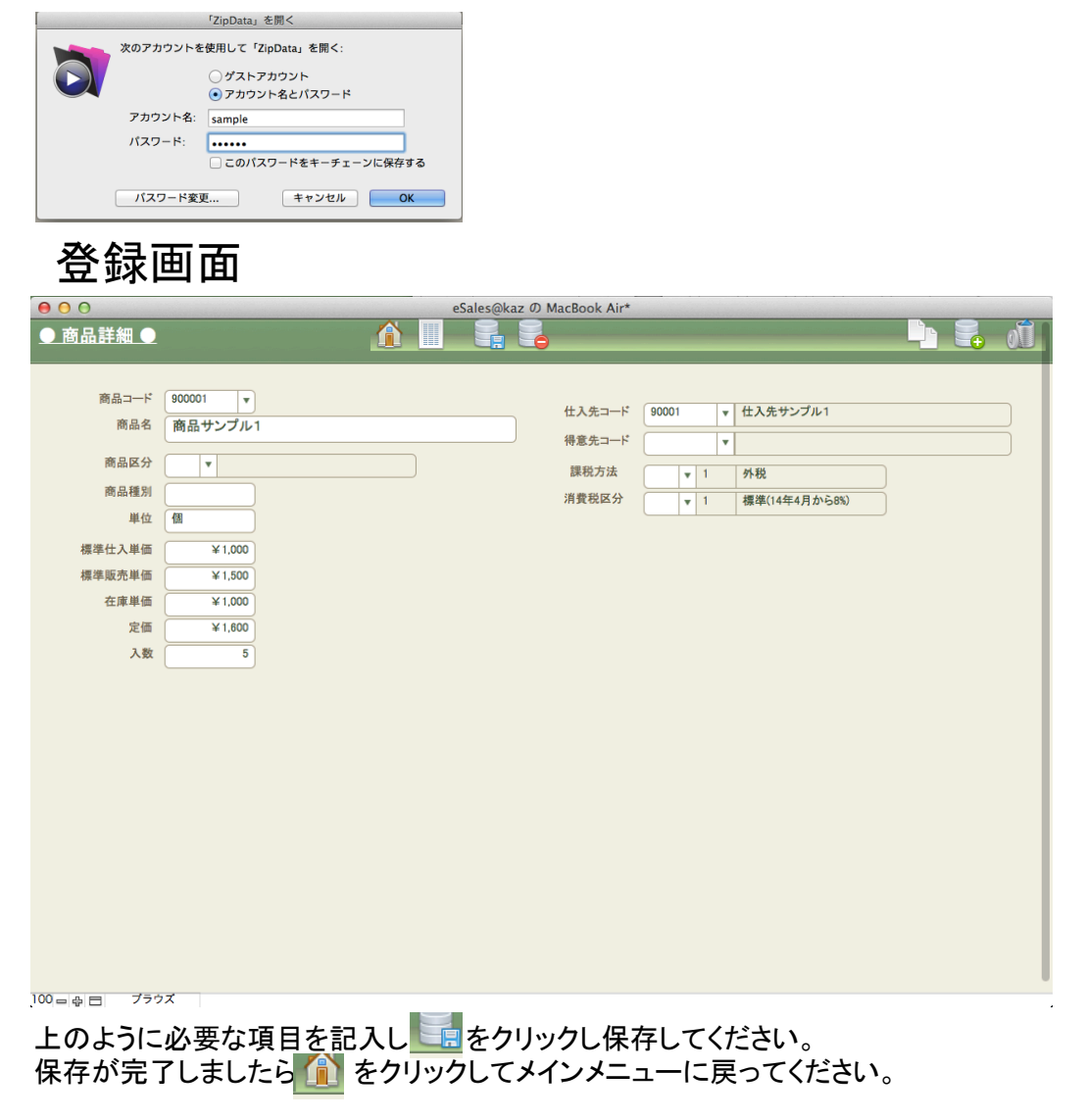

## 3. マスタ

### <u>3-5. 会社の登録・管理</u>

#### 会社の登録

メインメニュー>>マスタ>>会社をクリックし、会社の画面を開いてください。

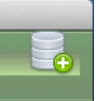

開いたら右上のこのマークをクリックしてください。

※その際以下ような表示が出ることがありますが「キャンセル」を押して作業を続けてください

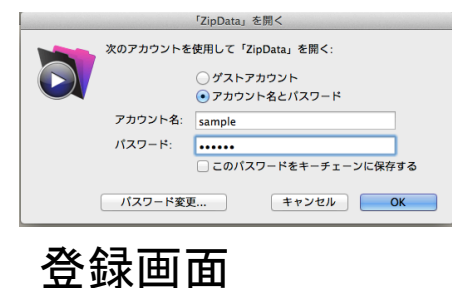

| 00           | eSales@kaz の MacBook Air* |  |
|--------------|---------------------------|--|
| ● 会社基本情報 ●   |                           |  |
| 会社コード        | · 01                      |  |
| 会社名          | ノー・ スエニー・                 |  |
| ふりがな         | (カブ)サンブル                  |  |
| 電話番号         | 12-3456-7890              |  |
| ファックス番号      | 12-3456-7890              |  |
| 郵便番号         | 123-4567                  |  |
| 住所1          | 大阪市北区3-7-9                |  |
| 住所2          |                           |  |
| 課税方法         | 1 ▼ 外税                    |  |
| 消費税区分        | 1 ▼ 標準(14年4月から8%)         |  |
| 消費税集計方法      | 1 ▼ 明細別計算後集計              |  |
| 端数処理コード      | 2 🔻                       |  |
|              |                           |  |
| 期百日          |                           |  |
| 別木日          | 2014/05/31                |  |
| 发史口<br>振込止 1 | 十匹銀行                      |  |
| 振达九_1        |                           |  |
| 38 Au 70_4   |                           |  |
| 区別           | 99                        |  |
| 日付           |                           |  |
| HI           |                           |  |
| 見積期限日数       | 30                        |  |
|              |                           |  |
| 100          |                           |  |

上のように必要な項目を記入し をクリックし保存してください。 保存が完了しましたら 👔 をクリックしてメインメニューに戻ってください。

## 4. 見積

### <u>4-1. 見積新規作成</u>

見積を作成する場合、メインメニュー>>見積>>新規をクリックし作成画面を開きます。

| Θ ΟeSales@kaz Ø MacBook Air* |                           |             |                      |                         |                    |                           |                              |            |       |  |  |  |
|------------------------------|---------------------------|-------------|----------------------|-------------------------|--------------------|---------------------------|------------------------------|------------|-------|--|--|--|
| ●見積伝票 詳紙                     | <u>I</u>                  |             |                      |                         | 見積書                | 受注                        | 受注予定 🔁 🔁                     | 主難形        |       |  |  |  |
| 伝票基本情報                       | 得意先情報                     | 納品場所情報      | 作成済帳票                | 頃 コビ                    | コピー元・先 消費税詳細 その他詳細 |                           |                              |            |       |  |  |  |
| 見積伝票番号                       | 2                         | 見積伝票日付      | 2014/06/26 (木) 📰     | 2014/07/26 (土)          | )(±)               |                           |                              |            |       |  |  |  |
| 件名                           | サンプル1                     |             |                      |                         | 支払                 | 支払い条件                     |                              |            |       |  |  |  |
| 得意先コード                       | 90001 * 得                 | 意先サンプル1(00  | O事業部)                |                         | ŧ                  | 納期等                       |                              |            |       |  |  |  |
| 得意先担当者コード                    | 90001a 山口                 | 得意          | 先担当者差替               |                         | 請                  | 求単位 -                     |                              |            |       |  |  |  |
| 納品場所コード                      | 90001 納品場                 | 所サンブル1 納品場所 | 所詳細1                 | 2                       | 伝                  | 票備考                       |                              |            |       |  |  |  |
| 担当者コード                       |                           |             |                      | 肖費税 8%                  | 明細別計算後集            | Ħ                         |                              |            |       |  |  |  |
| 作業担当者コート                     |                           |             | (内税)                 | ¥0 (外                   | 税) ¥480            | 0 仕入金額計(税)                | 抜) ¥ 5,00                    | 0 端数処理     | 2 🔻   |  |  |  |
| 伝票明細用仕切率                     | 20% 明細的                   | 単価再計算       | <b>販</b> 売 筮 観 祝 込 ! | ¥0,48                   | 0 171 10           | ¥ 6,000 和1个19             | st ¥ 1,00                    | 0 租利益率     | 10.7% |  |  |  |
| No 処理区分 商                    |                           | 数数量规        | 夏売/仕入単価 販売/仕         | 入金額 消費                  | 税定                 | 価/備考                      | 入数 仕入先コー                     | - <i>F</i> |       |  |  |  |
|                              | 00001<br>・<br>・<br>・<br>・ | 5 5 12      | ¥ 1,200              | ¥ 6,000 1<br>¥ 5,000 8% | 外祝<br>¥480 5       | ¥ 1,600<br>?価:¥1.600 入数:5 | 5 90001<br>什入先开 <sup>1</sup> | /ブル1       |       |  |  |  |
|                              |                           |             |                      |                         | (                  |                           |                              |            |       |  |  |  |
|                              | •                         |             |                      |                         |                    |                           |                              |            |       |  |  |  |
|                              |                           |             |                      |                         |                    |                           |                              |            |       |  |  |  |
|                              |                           |             |                      |                         |                    |                           |                              |            |       |  |  |  |
|                              |                           |             |                      |                         |                    |                           |                              |            |       |  |  |  |
|                              |                           |             |                      |                         |                    |                           |                              |            |       |  |  |  |
|                              |                           |             |                      |                         |                    |                           |                              |            |       |  |  |  |
|                              |                           |             |                      |                         |                    |                           |                              |            |       |  |  |  |
|                              |                           |             |                      |                         |                    |                           |                              |            |       |  |  |  |
|                              |                           |             |                      |                         |                    |                           |                              |            |       |  |  |  |
|                              |                           |             |                      |                         |                    |                           |                              |            |       |  |  |  |

上のように項目の記載ができたら 🚮 を押して保存してください。見積書を印刷する場合は 🛂 🍱 を押してください。印刷プレビューが出てきます。

印刷プレビュー画面

| € 0 0                                       | お見             | 膭書        |                                    |                               |       |
|---------------------------------------------|----------------|-----------|------------------------------------|-------------------------------|-------|
| ▲ ま ▶ 1 1 1 合計<br>ページ Excel ファ              | 「              | 合<br>印刷 」 | 用紙設定                               |                               |       |
| レイアウト: 見積書01 🔹 📃                            | □□□   [フレヒュ-の¥ | 87        |                                    |                               |       |
| お茶味コード:90001<br>得意先サンプル1 (00事業部) 御中<br>山口 様 | 即 見            | 積         | 書                                  | (見積 No.2)<br>平成26年 6月26日木曜日 発 | P.1/1 |
| 納期<br>納入場所 納品場所サンプル1 納品場所詳細1<br>支払条件        |                | -         | (株)サンプル<br>〒123-4567<br>大阪市北区3-7-5 | 9                             |       |
| 有効期限 平成26年7月26日土曜日                          |                |           | TEL.12-3456-7890                   | FAX.12-3456-7890              |       |

## 5. 受注予定

見積の編集画面から
「
<sup>要注予定</sup>を押して受注予定を作ります。
この表示を「OK」してください。

| 000                     |
|-------------------------|
| この伝票を複写して、受注予定伝票を作成します。 |
| キャンセル OK                |

### 作成画面

| $\mathbf{\Theta}$ | )               |           |          |       |             |            | 新たにす    | 着行した                           | 受汪子 | 正伝票     |         |               |          |           |         | California California |
|-------------------|-----------------|-----------|----------|-------|-------------|------------|---------|--------------------------------|-----|---------|---------|---------------|----------|-----------|---------|-----------------------|
| <u>●受</u> 注       | 主予定伝            | 票 詳細●     | <u>)</u> |       |             |            |         |                                | )   | 受注      |         |               |          |           |         | Û                     |
| 伝票                | 基本情報            | 作業管       | 理        | 納品均   | <b>昜所情報</b> | 得這         | 先情報     | ;                              | 肖費税 | 詳細      | 詳緒      | 田確認           |          |           |         |                       |
| 受注                | 上予定 <b>伝</b> 票番 | a 2       | <b>H</b> | 注予定伝到 | 票日付         | 2014/06/26 | (木) 📰   |                                |     |         |         |               |          | 請求した      | い伝票     |                       |
|                   | 件:              | 3 サンプ     | ル1       |       |             |            |         | 納品予定日 2014/06/30 (月) ■ 作業完了予定日 |     |         |         |               |          |           |         |                       |
|                   | 得意先コー           | F 90001   | + 1      | 导意先サ  | ンプル1        | (00事業音     | 3)      |                                |     | 支払      | い条件     |               |          | 伝票備考      |         |                       |
| 得意                | 先担当者⊐一          | \$ 90001a | ЩГ       | 1     | M           | 得意先担当      | 者差替     |                                |     | Ĵ       | 元請け     |               |          |           |         |                       |
| i                 | 納品場所コー          | F 90001   | 納品       | 品場所サン | ブル1 納       | 品場所詳細1     |         |                                |     | サービ     | ス区別     | 3 商           | 品販売      |           |         |                       |
|                   | 請求単位            | ž (-      |          |       |             |            |         |                                |     | 消費税(    | 8%      | 明細別計          | 算後集計     |           |         | •                     |
|                   | 担当者⊐一           | *         |          |       |             | (P         | 羽税)     | ¥0                             |     | 外税)     | ¥ 600   | )             |          |           | 粗利益率    | 33.3%                 |
| 作                 | 業担当者コー          | 4         |          |       |             |            | 販売      | 金額計                            |     | ¥ 7,500 | 税務      |               | ¥7,500 ± | :入金額計(税扱) | ¥ 5,000 | 2                     |
| No                | 処理区分            | 商品        | 7        | 数 数量  |             | 販売/仕入単(    | 西 販売/仕, | 入金額                            | 消   | 費税      | 定個      | 「」/備考         | 入费       | 数 仕入先コード  |         |                       |
| 1                 | 0               | 900001    | • 5      | 5     | 個           | ¥ 1,500    | )(¥     | 7,500                          | 1   | 外税      |         | ¥1,60         | 0        | 5 90001   |         |                       |
|                   | 771             | 間話サンフル    |          |       |             | * 1,000    |         | 5,000                          | 8%  | ¥(      | ALL ALL | u:≠1,000 /\mµ | .0       | 住人先サシノバ   |         |                       |
|                   |                 |           | +        |       |             |            |         | ]                              |     |         |         |               |          | _{        |         |                       |
|                   |                 | L         |          |       |             |            |         |                                |     |         |         |               |          |           |         |                       |
|                   |                 |           |          |       |             |            |         |                                |     |         |         |               |          |           |         |                       |
|                   |                 |           |          |       |             |            |         |                                |     |         |         |               |          |           |         |                       |
|                   |                 |           |          |       |             |            |         |                                |     |         |         |               |          |           |         |                       |
|                   |                 |           |          |       |             |            |         |                                |     |         |         |               |          |           |         |                       |
|                   |                 |           |          |       |             |            |         |                                |     |         |         |               |          |           |         |                       |
|                   |                 |           |          |       |             |            |         |                                |     |         |         |               |          |           |         |                       |
|                   |                 |           |          |       |             |            |         |                                |     |         |         |               |          |           |         |                       |
|                   |                 |           |          |       |             |            |         |                                |     |         |         |               |          |           |         | •                     |
|                   |                 |           |          |       |             |            |         |                                |     |         |         |               |          |           |         |                       |

上のように項目の記載ができたら

また - を押すと「受注予定」から「受注」へ段階を進めることが出来ます。

### 受注が決まったら「受注」を作成しましょう

「見積」、「受注予定」もしくは「受注」の新規から「受注」を作成しましょう

#### 作成画面

| $\bigcirc \bigcirc \bigcirc$ |         |              |           |    |       |               |      |                    | eSa        | les@ka         | zの           | MacBo     | ook Air             | •       |                   |                    |           |                      |         |      |          |
|------------------------------|---------|--------------|-----------|----|-------|---------------|------|--------------------|------------|----------------|--------------|-----------|---------------------|---------|-------------------|--------------------|-----------|----------------------|---------|------|----------|
| <u>●受注</u>                   | 伝票      | 詳細           | •         |    |       |               |      |                    |            |                | 0            |           | ⇒売上                 | 2-      | 請書                | <mark>。</mark> 指示1 |           | 免注 📑見                | 積       |      | 0Î       |
| 伝票基本                         | 本情報     |              | 報告書       |    | 納品    | 場所情           | 報    | 得意先情望              | 報          | 作成             | 済帳           | 票         | 関                   | 連書類     | i                 | コピーブ               | ī·先       | 消費税詳維                | H 7     | の他詳細 | 細        |
| 5                            | 受注伝票番   | 号(           | 4         |    | ŝ     | 受注伝票          | 日付   | 2014/06/26         | (木)        |                | 請求           | しない       | 75                  | 注予定     | 8                 | 2014/06/26         | (木)       | )                    |         |      |          |
|                              | 件       | 名(           | サンプル      | /1 |       |               |      |                    |            |                |              |           | *                   | 品予定     | •                 | 2014/06/30         | (月) 🗉     | 作業完了予定               |         |      |          |
|                              | 得意先コ-   | -۴ (         | 90001     |    | • 得意  | きたサン          | プル1  | (00事業部             | ß)         |                |              |           | 7                   | 反払い条    | :#                |                    |           | 伝票備考                 |         |      |          |
| 得意先                          | 担当者⊐−   | -۴ (         | 90001a    |    | 山口    |               | M    | 得意先担当:             | 者差替        | <b>\$</b>      |              |           |                     | 元請      | 17                |                    |           |                      |         |      |          |
| 約                            | 品場所コ-   | -۴ (         | 90001     |    | 納品場   | 所サンプ          | ル1 納 | 品場所詳細1             |            |                | 2007         | 100 - TM  | <del>.</del>        | -ビス区    | 別                 | 3 商品               | 販売        |                      |         |      |          |
|                              | 請求単     | 位            | -         | _  |       |               |      |                    |            |                | 消            | <b>賀祝</b> | 8%                  | 明釉      | 別計算               | 俊果計                |           |                      | が半米なりの理 | 2    | <b>•</b> |
| 作業                           | 也回有<br> | -r<br>-k (   |           | _  |       |               |      | (P                 | 内税)<br>5余額 | おいま            | ¥0           | ()<br>¥8  | 100 税               | ¥(<br>抜 | ±ا <sub>600</sub> | (7500) 相           | 脱抜)<br>利額 | ¥ 5,000              |         |      | 33.3%    |
| Al-                          | 까폐중스    | atri         | 7         |    | 7 #6/ | #* #          |      |                    |            | ホム<br>= /4 7 の | . #5         | +0        | 100 1%              |         | 。<br>中 <i>雨</i> / | ·/#-#-             | 77,858    | ≠ 2,300<br>粉 <u></u> | -       |      |          |
| 1                            | 処理区方    | /#1#<br>  90 | a<br>0001 | •  | 5     | <b>RX III</b> | (B   | 廠元/江入単10<br>¥1,500 |            | 元/红入验<br>¥7.50 | .सन्<br>00 ि | 1         | <sup>武祝</sup><br>外税 |         | 足៕/               | ¥1,600             |           | 5 90001              |         |      |          |
|                              | 売上      | 商            | 品サンブル1    |    | , l   |               |      | ¥1,000             |            | ¥5,00          | 00           | 8%        |                     | ¥600    | 定価:¥              | 1,600 入数:5         |           | 仕入先サン                | ブル1     |      |          |
|                              |         |              |           | •  |       |               |      | <u> </u>           |            |                | 5            |           |                     |         |                   |                    |           |                      |         |      |          |
|                              |         |              |           |    | Л     |               |      | ĺ –                | j          |                |              |           |                     |         |                   |                    |           |                      |         |      |          |
|                              |         |              |           |    |       |               |      |                    |            |                |              |           |                     |         |                   |                    |           |                      |         |      |          |
|                              |         |              |           |    |       |               |      |                    |            |                |              |           |                     |         |                   |                    |           |                      |         |      |          |
|                              |         |              |           |    |       |               |      |                    |            |                |              |           |                     |         |                   |                    |           |                      |         |      |          |
|                              |         |              |           |    |       |               |      |                    |            |                |              |           |                     |         |                   |                    |           |                      |         |      |          |
|                              |         |              |           |    |       |               |      |                    |            |                |              |           |                     |         |                   |                    |           |                      |         |      |          |
|                              |         |              |           |    |       |               |      |                    |            |                |              |           |                     |         |                   |                    |           |                      |         |      |          |
|                              |         |              |           |    |       |               |      |                    |            |                |              |           |                     |         |                   |                    |           |                      |         |      |          |
|                              |         |              |           |    |       |               |      |                    |            |                |              |           |                     |         |                   |                    |           |                      |         |      | •        |
| 100                          | 1 -     | 307          |           |    |       |               |      |                    |            |                |              |           |                     |         |                   |                    |           |                      |         |      |          |

上のように項目の記載ができたら 📰 を押して保存してください。

また
を押すと「受注」から「売上」へ段階を進めることが出来ます。

# 7. 売上

### 納品が決まったら「売上」を作成しましょう

「見積」、「受注予定」もしくは「受注」の新規から「受注」を作成しましょう

### 作成画面

| eSales@kaz 0 MacBook Air*                                                  | and the second second second |
|----------------------------------------------------------------------------|------------------------------|
|                                                                            |                              |
| 伝票基本情報 報告書 得意先情報 納品場所情報 作成済帳票 関連書類 ⊐ピー元·先 消費税詳細 その                         | 他詳細                          |
| 売上伝票番号 4 売上伝票日付 2014/06/30 (月) 📄 🗋 請求しない伝票 🗋 承認チェック 締め日 31 締め年月            | 度 2014/06                    |
| 件名 サンプル1 元請け サービス区別 3 商品版                                                  | 涜                            |
| 得意先⊐ード 90001 • 得意先サンブル1 (OO事業部) 納品実績日 2014/06/30 (月) □ 納品予定日 2014/06/30 (月 | ٩)                           |
| 得意先担当者⊐一ド 90001a 山口 M 得意先担当者差替 請求日 2014/07/30 (水) 目 請求番号                   |                              |
|                                                                            |                              |
| 請求単位 - 消費税 <b>8% 明細別計算後集計 支払い条件</b>                                        |                              |
| 担当者コード (内税) ¥0 (外税) ¥600 仕入金額計(税抜) ¥5,000 端数処理 2                           | Ţ                            |
| 作素担当者コード 販売金額税込計 ¥8,100 税抜 ¥7,500 粗利額 ¥2,500 粗利額 ¥2,500 粗利益率               | 33.3%                        |
| No 処理区分 商品 入数 数量 販売/仕入単価 販売/仕入金額 消費税 定価/備考 入数 仕入先コード                       |                              |
| 1 0 900001 + 5 5 個 ¥1,500 ¥7,500 1 外税 ¥1,600 5 90001                       |                              |
|                                                                            |                              |
|                                                                            |                              |
|                                                                            |                              |
|                                                                            |                              |
|                                                                            |                              |
|                                                                            |                              |
|                                                                            |                              |
|                                                                            |                              |
|                                                                            |                              |
|                                                                            |                              |
|                                                                            |                              |
|                                                                            | <b></b>                      |

上のように項目の記載ができたら 🧱 を押して保存してください。見積書を印刷する場合は 🗾 🏙

### 印刷プレビュー画面

| 00         |                                                                   | 納品書           |               |                                                                                          |
|------------|-------------------------------------------------------------------|---------------|---------------|------------------------------------------------------------------------------------------|
|            | 1<br>合計<br>ページ Excel ファイノ                                         | し し て 保 存 印 帰 | 月 用紙設定        |                                                                                          |
| レイアウト: 結品書 | ▼ 表示方法の切り替え: ■ ■ …                                                | プレビューの終了      |               |                                                                                          |
| *          | 3客様コード:90001<br>〒 540-0002<br>大阪府大阪市中央区大阪城<br>天守閣<br>TEL. FAX.天守閣 | 納品書           | 上<br>(株<br>〒1 | P.1 / 1<br>(見積 No.4)<br>(受注 No.4)<br>(売上 No.4)<br>平成26年 6月30日月曜日 発行<br>3)サンプル<br>23-4567 |
| 彳          | 导意先サンプル1(00事業部) 御                                                 | 中             | 大脑            | 21年1月11日1日日日日日日日日日日日日日日日日日日日日日日日日日日日日日日日                                                 |

## 8. 請求締め

### <u>8-1. 請求締(請求管理)</u>

請求書を発行します。確認を押すことでそのアカウントの登録している判子を請求書に押すこともできます。

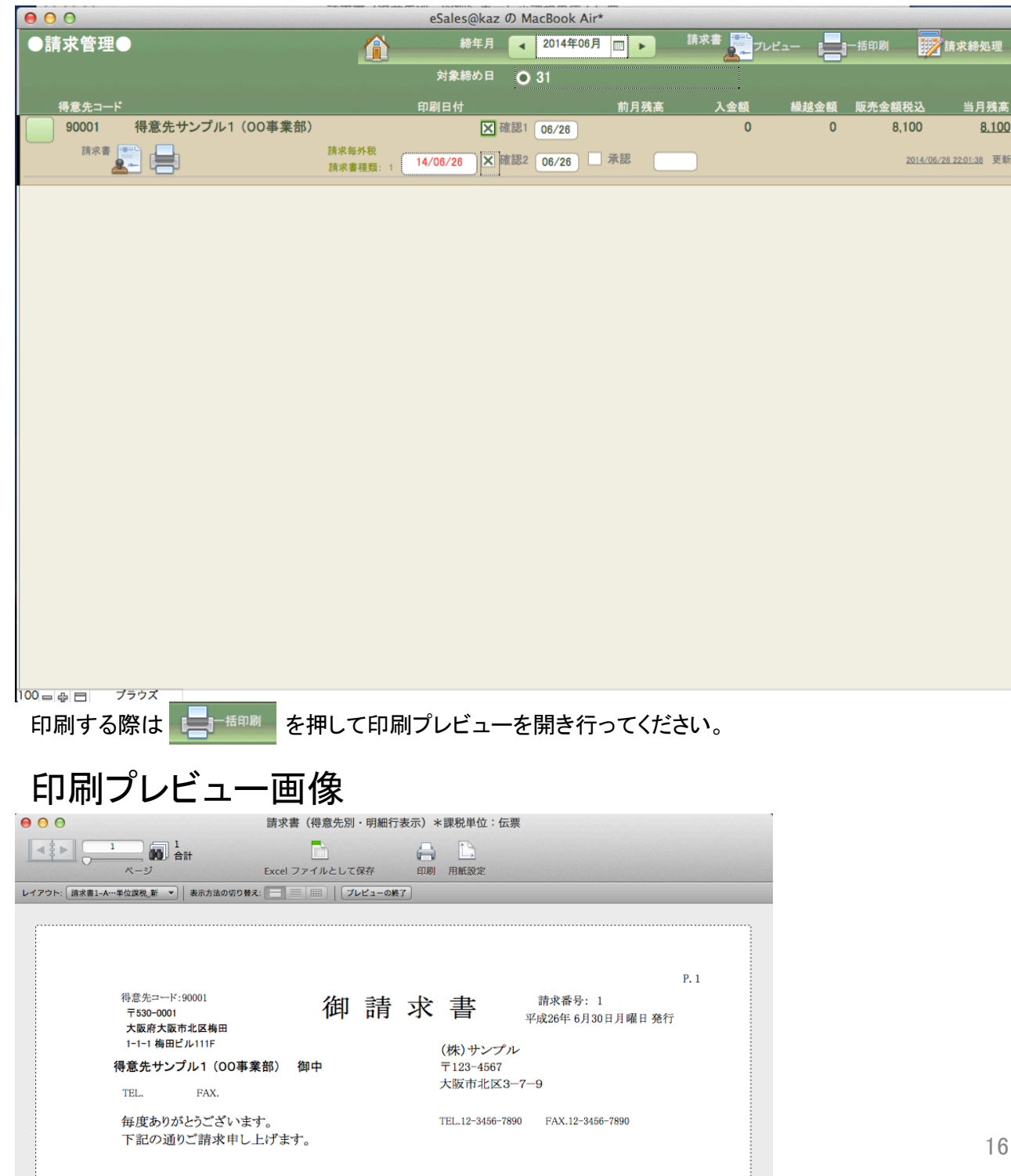

## 8. 請求締め

### <u>8-4. 元帳(得意先元帳)</u>

得意先元帳を発行します。印刷する際は 📝 🧯 あった を押して印刷プレビューを開き行ってください。

| 00             |                   | eSa      | ales@kaz | の MacBook Air* |      |       |           |       |
|----------------|-------------------|----------|----------|----------------|------|-------|-----------|-------|
| ●得意先元帧         |                   |          | 締年月      | ◀ 2014年06月     |      | 得意先元帳 | 1000元帳締処理 |       |
| 得意先コード         |                   |          |          | 締め処理日          | 前月残高 | 入金額   | 販売金額税込    | 当月残高  |
| 90001          | (得意先サンプル1 (00事業部) |          |          | 2014/06/27     |      | 0     | 8,100     | 8,100 |
|                |                   |          |          |                |      |       |           |       |
|                |                   |          |          |                |      |       |           |       |
|                |                   |          |          |                |      |       |           |       |
|                |                   |          |          |                |      |       |           |       |
|                |                   |          |          |                |      |       |           |       |
|                |                   |          |          |                |      |       |           |       |
|                |                   |          |          |                |      |       |           |       |
|                |                   |          |          |                |      |       |           |       |
|                |                   |          |          |                |      |       |           |       |
|                |                   |          |          |                |      |       |           |       |
|                |                   |          |          |                |      |       |           |       |
|                |                   |          |          |                |      |       |           |       |
|                |                   |          |          |                |      |       |           |       |
|                |                   |          |          |                |      |       |           |       |
|                |                   |          |          |                |      |       |           |       |
|                |                   |          |          |                |      |       |           |       |
|                |                   |          |          |                |      |       |           |       |
| 100            | <b>/</b> ラウズ      |          |          |                |      |       |           |       |
| 티머니            | パレビュ 両 /          | <u>L</u> |          |                |      |       |           |       |
| ע וייזוי רו⊣ ע |                   | ĸ        |          |                |      | _     |           |       |
| 00             |                   | 得意先元帳    |          |                |      |       |           |       |

| -000-       | 1                      | 1 合計              | ć      | 🔒 🗋    | 3                |      |              |
|-------------|------------------------|-------------------|--------|--------|------------------|------|--------------|
|             | ~-<br>~                | -ジ Excel ファイ)     | レとして保存 | 印刷 用紙  | 設定               |      |              |
| レイアウト: 福    | <b>}意先元帳(新)</b>        | ▼ 表示方法の切り替え:      | プレビューの | 終了     |                  |      |              |
|             |                        |                   |        |        |                  |      |              |
|             |                        |                   |        |        |                  |      | P.1 / 1      |
| 得意先<br>経理⊐· | ;⊐ード:90001<br>ード:90001 |                   | 得意     | 先元朝    | E                | 作成   | 日:2014/06/27 |
| 平成26        | 6年 6月                  | 得意先サンプ            | プル1 (0 | 0事業部)  | <b>様</b> 31日締 請求 | 毎外税  |              |
| 日付          | 伝票番号                   | 品名                | 数量     | 単 価    | 販売金額             | 入金金額 | 差引残高         |
| 6/30        | 売 4                    | 納品場所サンプル1 納品場所詳細1 | l.     |        |                  |      |              |
|             |                        | 商品サンプル1           | 5個     | ¥1,500 | ¥7,500           |      | ¥7,500       |
| 6/30        | 締                      |                   |        |        |                  |      |              |
|             |                        | (消費税)             |        |        | ¥600             |      | ¥8,100       |
|             |                        |                   |        |        |                  |      |              |
|             |                        |                   |        |        |                  |      |              |

10. 入金

#### 売上が出たらしつかり記録しましょう メインメニュー>>入金>>新規をクリックして「売上」作成する。

#### 作成画面

| 000         | 0               |       |       |          |          | eSale    | s@kaz の MacBook | Air*     |        |              |      |          |
|-------------|-----------------|-------|-------|----------|----------|----------|-----------------|----------|--------|--------------|------|----------|
| <u>●入</u> 会 | 金伝票 詳細          |       |       |          |          |          |                 |          |        |              |      | Ń        |
| 伝票          | 基本情報            | 得意先   | 情報    | 詳細確認     | 8        |          |                 |          |        |              |      |          |
|             | 入金伝票番号          | 12    |       | 入金伝票日位   | 2014/07/ | 02 (水) 📰 | 締め年月度           | 2014年07月 |        |              |      |          |
|             | 得意先コード          | 90001 | * 得意外 | キサンプル1 ( | (00事業部)  |          |                 | 締め日 31   | 当月の請求  | 《並額          |      |          |
| 前回請         | 「求情報            |       |       |          |          |          |                 |          |        |              |      |          |
|             | 締め年月度           |       | 前回    | 請求額      | 前回入金     | 済額       | 販売金額税抜          | 消費税      | 販売金額税込 | 締め処理日 請      | 求書番号 |          |
|             | <u>2014年06月</u> |       |       | ¥8,100   |          | ¥0       | ¥7,500          | ¥ 600    | ¥8,100 | 2014/06/26 1 |      | <b>^</b> |
|             |                 |       |       |          |          |          |                 |          |        |              |      | T        |
|             |                 |       |       |          |          | 現金合計     | 振込合計            | 小切手合計    | 手形合計   | 調整額合計        |      |          |
|             | 今回入会            | 金合計 ( | 3     | ¥8,100   |          | ¥0       | ¥8,100          | ¥O       | ¥0     | ¥0           |      |          |
| No          | 処理区分            |       |       | 入金額      | 摘要       |          |                 |          |        |              |      |          |
| 1           | 11 #            | 込     |       | ¥8,100   | 5月分      |          |                 |          |        |              |      |          |
|             |                 |       |       |          |          |          |                 |          |        |              |      |          |
|             |                 |       |       |          |          |          |                 |          |        | )            | 0    | t        |
|             |                 |       |       |          |          |          |                 |          |        |              |      | - 1      |
|             |                 |       |       |          |          |          |                 |          |        |              |      |          |
|             |                 |       |       |          |          |          |                 |          |        |              |      |          |
|             |                 |       |       |          |          |          |                 |          |        |              |      |          |
|             |                 |       |       |          |          |          |                 |          |        |              |      |          |
|             |                 |       |       |          |          |          |                 |          |        |              |      |          |
|             |                 |       |       |          |          |          |                 |          |        |              |      |          |
|             |                 |       |       |          |          |          |                 |          |        |              |      | •        |
| 100 - 4     | FI ブラウス         | <     |       |          |          |          |                 |          |        |              |      |          |

上のように項目の記載ができたら

11. 発注

「見積」、「受注」もしくは「発注」の新規から「発注」をしましょう

### 作成画面

| 00        |           |             |                 | 発注伝票を発行 |               |                                             |               |      |
|-----------|-----------|-------------|-----------------|---------|---------------|---------------------------------------------|---------------|------|
| ●発注伝票 詳紙  | <u>IO</u> | 4           |                 |         |               | 免注書                                         | 受注            | i 🛃  |
| 伝票基本情報    | 出入先情報 (   | 納入先情報       | 作成済帳票           | 関連書類    | 売上系伝票         | コピー元・先                                      | 消費税詳細 その      | の他詳細 |
| 発注伝票番号    | 3         | 発注伝票日付 2    | 014/06/26 (木) 📰 |         | 納品期           | 艮 2014/06/30                                | ● 納期希望として記載   |      |
| 件名        | サンプル1     |             |                 |         | 希望納期          | 等                                           |               | )    |
| 仕入先コード    | 90001 + 1 | 仕入先サンプル1    |                 |         | 担当者コー         | ۴ 🗌                                         |               | )    |
| 仕入先担当者コード | 90001b 山田 | a (         | 上入先担当者差替        |         | 作業担当者コー       | *                                           |               | )    |
| 得意先コード    | 90001 • 1 | 得意先サンプル1(   | 00事業部)          |         | 支払い条          | 件                                           |               |      |
| 納品場所コード   | 90001 • # | 特品場所サンブル1 納 | 品場所詳細1          |         | 消費税転嫁区        | 分 5 請求每外                                    | 税             |      |
| 納入場所干     | 540-0002  | 住所大阪府大      | 版市中央区大阪城        |         | (内税)          | ¥0 (外税)                                     | ¥400          | OK   |
| 明釉蚁 1     | 電話        | 大守閣         |                 | 117     | <b>亚银税</b> 込訂 | # 0,400 100 100 100 100 100 100 100 100 100 | + 5,000 /月貢祝平 | 0/1  |
| No 処理区分 商 | 品 入業      | 数数量         | <u>仕入単価</u> 仕   | 七入金額 消: | 世税 備考 日刊 中価   | V1 000 3 8k.c                               |               |      |
| 仕入 商      | 8品サンプル1   | 5 18        | +1,000          | * 5,000 | ¥400          | #1,000 X \$2(:5                             |               |      |
|           |           |             |                 |         |               |                                             |               |      |
|           |           |             |                 |         |               |                                             |               |      |
|           |           |             |                 |         |               |                                             |               |      |
|           |           |             |                 |         |               |                                             |               |      |
|           |           |             |                 |         |               |                                             |               |      |
|           |           |             |                 |         |               |                                             |               |      |
|           |           |             |                 |         |               |                                             |               |      |
|           |           |             |                 |         |               |                                             |               |      |
|           |           |             |                 |         |               |                                             |               |      |
|           |           |             |                 |         |               |                                             |               |      |
|           | -         |             |                 |         |               |                                             |               |      |

上のように項目の記載ができたら
これを押して保存してください。

発注書を印刷する場合はを 🧾 🎫 押してください。印刷プレビューが出てきます。

### 印刷プレビュー画像

| 00            |                 | 発注書      |                 |                                         |            |
|---------------|-----------------|----------|-----------------|-----------------------------------------|------------|
|               |                 | a        | 1               |                                         |            |
| R-3           | Excel ファイルとして保存 | 印刷       | 用紙設定            |                                         |            |
| レイアウト: 発注書01  |                 |          |                 |                                         |            |
|               |                 |          |                 |                                         |            |
|               |                 |          |                 |                                         | P.1 / 1    |
|               | ((発             | 注        | 書))             |                                         | (発注 No3)   |
| 仕入先コード:90001  |                 | <i>/</i> |                 | 平成26                                    | 年 6月26日 発行 |
| 仕入先サンプル1      |                 |          |                 |                                         |            |
| ご担当:山田        | 様               |          | *山田雄 プロス        | <del>1</del> 99                         |            |
| TEL.:<br>FAX: |                 |          | - 問合せ番号         | 1141                                    |            |
|               |                 | _        | た足はけ            |                                         |            |
| 929701        |                 |          | の <u>価</u> 1/1よ | 月 日 日 日 日 日 日 日 日 日 日 日 日 日 日 日 日 日 日 日 | F          |
| 下記の通り発注いたします。 |                 |          |                 | 1-0707                                  |            |
|               | I               |          |                 | 1                                       |            |

## 12. 仕入

仕入が決まったら「仕入を作成します。」

#### 作成画面

| 00       |        |                 |     |                |           |                       | 発注伝票                  | を発行      | ī             |                     |          |           |         |                                            |      |    |
|----------|--------|-----------------|-----|----------------|-----------|-----------------------|-----------------------|----------|---------------|---------------------|----------|-----------|---------|--------------------------------------------|------|----|
| ●仕入      | .伝票 [  | <del>Ĭ細</del> ● |     |                |           |                       |                       |          | 4 人先注         | 〒帳 🧲                | 免注       |           | 受注      |                                            |      | 0Î |
| 伝票基      | 本情報    | 仕入先情            | 报 納 | 入先情報           | 売上系伝票     | <b>報告書</b>            | 作成済                   | 帳票       | 関連書類          | 消費和                 | 兑詳細      | コピー元・     | ·先<br>そ | の他詳細                                       |      |    |
| +        | 仕入伝票番  | 号 2             |     | 仕入伝            | 票日付 2014  | /06/30(月)             |                       |          | 納品            | 上実績日                | 2014/06/ | ′30 (月) 📰 | 納品期間    | 畏 2014/06/3                                | 0(月) |    |
|          | 件      | 名 サン:           | パル1 |                |           |                       |                       |          | 締め            | 年月度                 | 2014/06  |           | 締め日     | 31                                         |      |    |
|          | 仕入先コ-  | -ド 90001        | •   | 仕入先す           | ナンプル1     |                       |                       |          | 担当            | 者コード                |          |           |         |                                            | ]    |    |
| 仕入先      | ∃記当者⊐− | -F 90001b       | L   | μĦ             | 世入        | 先担当者差替                |                       |          | _ 作業担当        | 者コード                |          |           |         |                                            | J    |    |
|          | 得意先コ-  | -F 90001        | •   | 得意先サ           | ンプル1 (00  | 事業部)                  |                       |          | 支             | 小条件                 |          |           | )       |                                            |      |    |
| 影        | 品場所コー  | ·F 90001        | •   | 納品場所ち          | トンブル1 納品堆 | §所詳細1                 | -                     | _        | 消費税           | 云嫁区分                | 5        | 請求每外税     |         |                                            |      |    |
| 日金田米     | 納入場所   | 〒 540-00  雷託    | 32  | 住家             | 大阪府大阪     | 市中央区大阪                | 成                     | #1       | (内石)<br>金額形に計 | <i>u</i>            | ¥0       | (%F47R)   | ¥ 400   | )<br>) ) ) ) ) ) ) ) ) ) ) ) ) ) ) ) ) ) ) | 014  |    |
| 93 80 30 |        |                 |     | 7.01.01.0      |           | 1                     | 11 7 0 00             | <u> </u> |               | +                   | 0,400    |           | + 5,000 | 用貨稅率                                       | 0.0  |    |
| 1 No     | 処理区分   | 問品 900001       |     | 人奴 奴道<br>5 5 5 | t f       | <u>エス単価</u><br>¥1.000 | <u>往入金額</u><br>¥5.000 | 1        | 費祝<br>外税      | <i>偏考</i><br>定価洋1.0 | 600入数:5  |           |         |                                            |      |    |
|          | 仕入     | 商品サンプ           | 1/1 | -) -           |           |                       |                       | 8%       | ¥400          |                     |          |           |         |                                            |      |    |
|          |        |                 | •   |                |           |                       |                       |          |               | ,<br>               |          |           |         |                                            |      | Î  |
|          |        |                 |     | 1              |           |                       |                       |          |               |                     |          |           |         |                                            |      |    |
|          |        |                 |     |                |           |                       |                       |          |               |                     |          |           |         |                                            |      |    |
|          |        |                 |     |                |           |                       |                       |          |               |                     |          |           |         |                                            |      |    |
|          |        |                 |     |                |           |                       |                       |          |               |                     |          |           |         |                                            |      |    |
|          |        |                 |     |                |           |                       |                       |          |               |                     |          |           |         |                                            |      |    |
|          |        |                 |     |                |           |                       |                       |          |               |                     |          |           |         |                                            |      |    |
|          |        |                 |     |                |           |                       |                       |          |               |                     |          |           |         |                                            |      |    |
|          |        |                 |     |                |           |                       |                       |          |               |                     |          |           |         |                                            |      |    |
|          |        |                 |     |                |           |                       |                       |          |               |                     |          |           |         |                                            |      | •  |
| 100 - A  |        | ラウズ             |     |                |           |                       |                       |          |               |                     |          |           |         |                                            |      |    |

上のように項目の記載ができたら

## 13. 支払締め

### 

得意先元帳を発行します。印刷する際は 2425元帳 を押

を押して印刷プレビューを開き行ってください。

| 00     |            | eSale | s@kaz | の MacBook Air* | -    |         | •       |        |
|--------|------------|-------|-------|----------------|------|---------|---------|--------|
| ●仕入先元帧 | <b>€</b> ● |       | 締年月   | ◀ 2014年06月     |      | 全 仕入先元帳 | 1000元帳紙 | 処理     |
| 仕入先コード |            |       |       | 締め処理日          | 前月残高 | 支払額     | 販売金額税込  | 当月残高   |
| 90001  | 仕入先サンプル1   | 請求毎外税 |       | 2014/06/26     |      | 0       | 10,800  | 10,800 |
|        |            |       |       |                |      |         |         |        |
|        |            |       |       |                |      |         |         |        |
|        |            |       |       |                |      |         |         |        |
|        |            |       |       |                |      |         |         |        |
|        |            |       |       |                |      |         |         |        |
|        |            |       |       |                |      |         |         |        |
|        |            |       |       |                |      |         |         |        |
|        |            |       |       |                |      |         |         |        |
|        |            |       |       |                |      |         |         |        |
|        |            |       |       |                |      |         |         |        |
|        |            |       |       |                |      |         |         |        |
|        |            |       |       |                |      |         |         |        |
|        |            |       |       |                |      |         |         |        |
|        |            |       |       |                |      |         |         |        |
|        |            |       |       |                |      |         |         |        |
|        |            |       |       |                |      |         |         |        |
|        |            |       |       |                |      |         |         |        |
|        |            |       |       |                |      |         |         |        |
| 100-48 | ブラウズ       |       |       |                |      |         |         |        |
|        |            |       |       |                |      |         |         |        |

### 印刷プレビュー画像

| 00                          |                          | 仕入先                                   | 元帳       |          |      |              |
|-----------------------------|--------------------------|---------------------------------------|----------|----------|------|--------------|
|                             | 1<br>合計<br>ージ Excel ファイル | として保存                                 |          | Ê        |      |              |
| アウト: 仕入先元帳(新)               | ▼   表示方法の切り替え: 📰 📰 🔛     | プレビューの業                               | 17       |          |      |              |
|                             |                          |                                       |          |          |      |              |
|                             |                          |                                       |          |          |      | P.1 / 1      |
| 仕入先コード:90001<br>経理コード:90001 |                          | 什入                                    | 先元帳      |          | 作成   | 日:2014/06/27 |
|                             |                          | · · · · · · · · · · · · · · · · · · · |          | <b>`</b> |      |              |
| 平成20年 6月                    | 住人先                      | <b>トサンフル</b>                          | /1 禄 31日 | 締 請求毎外税  |      |              |
| 日付 伝票番号                     | • 品 名                    | 数量                                    | 単 価      | 仕入金額     | 支払金額 | 差引残高         |
| 6/30 仕                      | 納品場所サンプル1 納品場所詳細1        |                                       |          |          |      |              |
|                             | 商品サンプル1                  | 5個                                    | ¥1,000   | ¥5,000   |      | ¥5,000       |
| 6/30 仕 1                    | 納品場所サンプル1 納品場所詳細1        |                                       |          |          |      |              |
|                             |                          |                                       |          |          |      |              |

14. 支払

#### 支払った金額もしっかり記録しておきましょう メインメニュー>>入金>>新規をクリックして「支払」作成する。

#### 作成画面

|          |           |           |           | eSales@kaz | の MacBook Air | *          |                    |            |          |
|----------|-----------|-----------|-----------|------------|---------------|------------|--------------------|------------|----------|
| ●支払伝票 詳細 | •         |           |           |            | 0             | 2000年1月11日 | 先元帳                | - <u>-</u> | đ        |
| 伝票基本情報   | 仕入先情報     | 詳細確認      |           |            |               |            |                    |            |          |
| 支払伝票番号   | 3         | 支払伝票日付    | 2014/07/0 | 9 (水) 📄    | 締め年月度         | 2014年07月   | 次回支払伝票者            | 番号 4       |          |
| 仕入先コード   | 90001 + 1 | 土入先サンブル1  |           |            |               |            |                    |            |          |
| 前回支払情報   |           |           |           |            |               |            |                    |            |          |
| 仕入年月度    | 前回差引残     | 高 前[      | 回支払済額     | 仕入金額和      | 党抜            | 消費税 仕;     | 金額_税込 締め処理         | 日 仕入元帳番号   |          |
| 2014年06月 | ¥ 10,8    | 300       | ¥0        | ¥ 10,0     | 00            | ¥ 800      | ¥10,800 2014/06/26 |            | <b>^</b> |
|          |           |           |           |            |               |            |                    |            | •        |
|          |           |           |           | 現金合計       | 振込合計          | 小切手合計      | 手形合計               | 調整額合計      |          |
| 今回支払会    | 金額合計      | ¥10,800   |           | ¥0         | ¥10,800       | ¥0         | ¥0                 | ¥0         |          |
| No 処理区分  |           | 支払額 措     | 商要        |            |               |            |                    |            |          |
| 1 11 振道  | Σ         | ¥10,800 5 | 月分        |            |               |            |                    |            | ) 💼 📥    |
|          |           |           |           |            |               |            |                    |            |          |
|          |           |           |           |            |               |            |                    |            | ) 💼      |
|          |           |           |           |            |               |            |                    |            |          |
|          |           |           |           |            |               |            |                    |            |          |
|          |           |           |           |            |               |            |                    |            |          |
|          |           |           |           |            |               |            |                    |            |          |
|          |           |           |           |            |               |            |                    |            |          |
|          |           |           |           |            |               |            |                    |            |          |
|          |           |           |           |            |               |            |                    |            |          |
|          |           |           |           |            |               |            |                    |            |          |
|          |           |           |           |            |               |            |                    |            |          |
| 0        |           |           |           |            |               |            |                    |            |          |

※右上に「支払先元帳」とありますがこれはバグです。早急に改善します。